# Anmerkninger – på skoleplattformen

## **Desktop**

Se steg-for-steg fremgangsmåte i de neste sidene.

## <u>Mobil</u>

For mobil er det samme fremgangsmåte som for desktop.

IST er dessverre ikke utviklet som en responsiv nettside (dvs. at den tilpasser seg spesifikk enheten) så det blir smått på mobil.

#### Hovseter skole

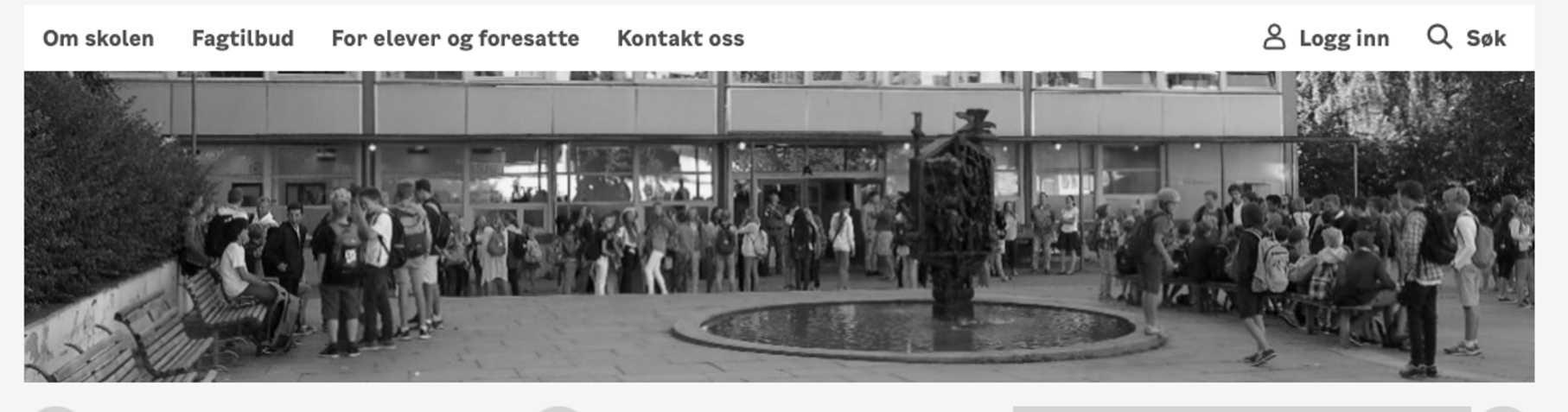

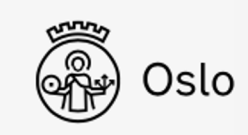

#### På https://hovseter.osloskolen.no er logg inn for foreldre

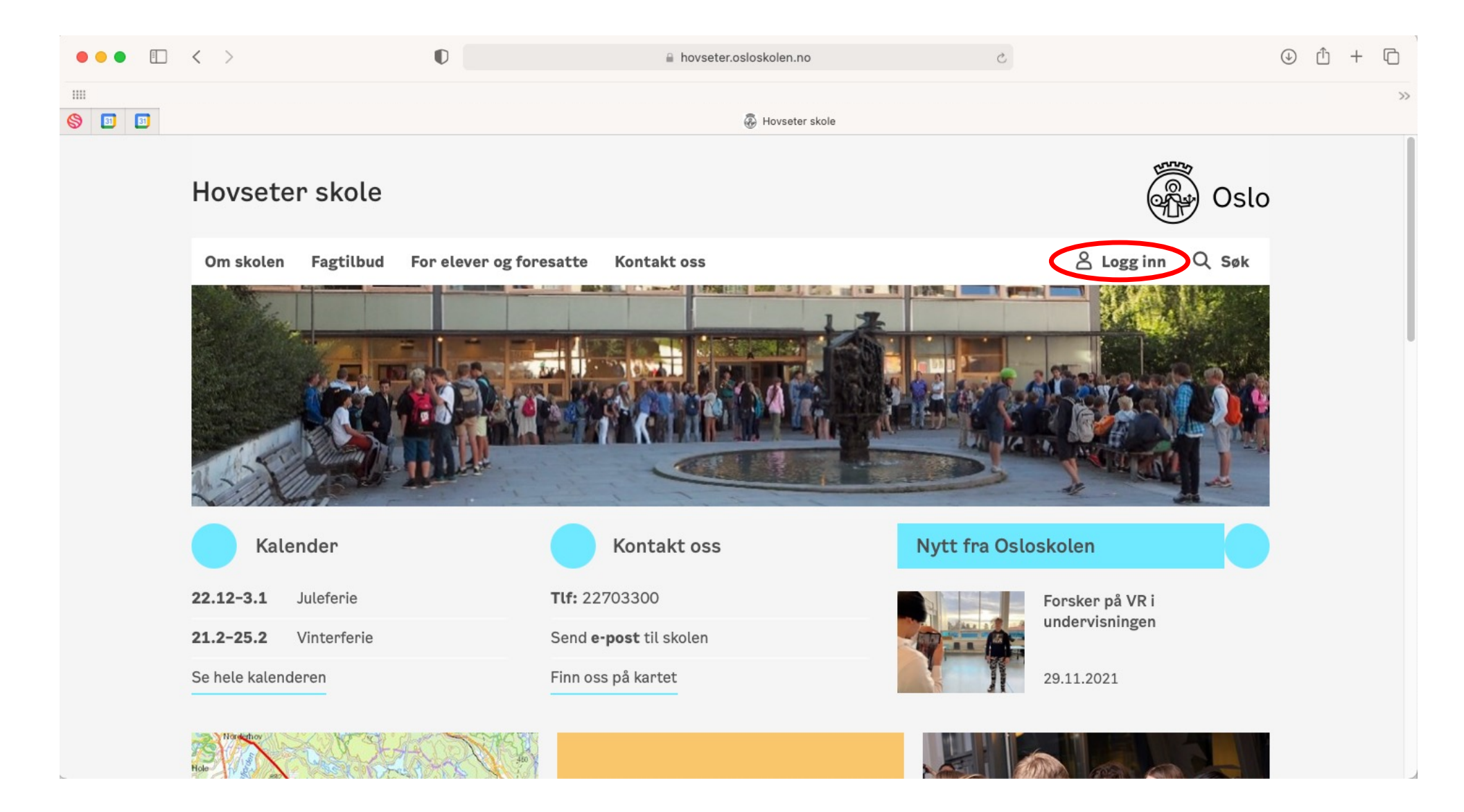

#### Velg Foresatte

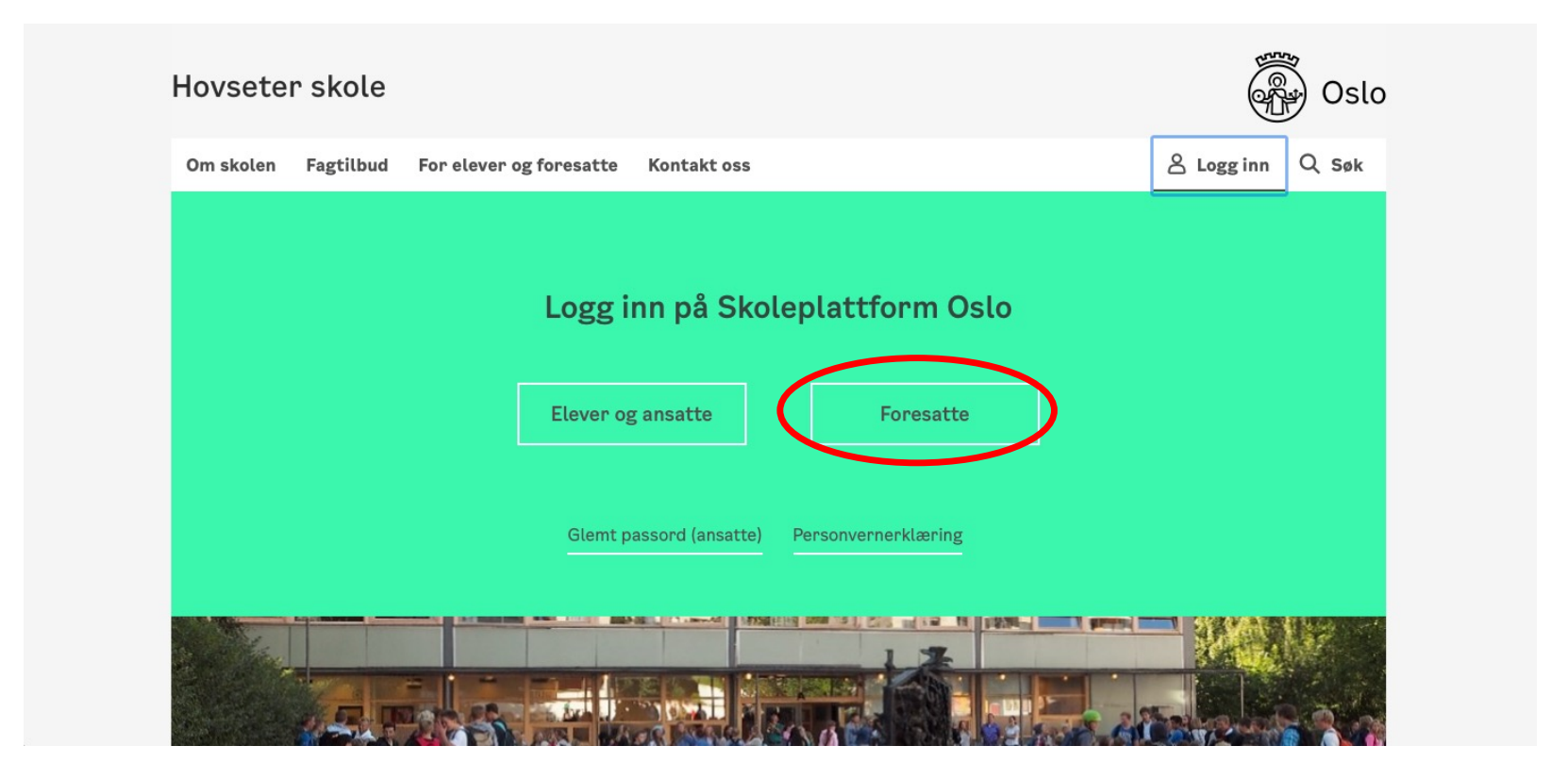

Velg innloggingsmåte du ønsker. Alle tar deg til samme side videre.

| DINE KONTAKTOPPLYSNINGER 🗸 SPRÅK 🗸                            |
|---------------------------------------------------------------|
|                                                               |
| OSLO KOMMUNE                                                  |
| VELG ELEKTRONISK ID                                           |
| MINID<br>Med kode fra SMS eller PIN-kodebrev                  |
| E=E bankID BANKID<br>Med koder fra banken din                 |
| BANKID PÅ MOBIL<br>på mobil Med sikker legitimasjon på mobil  |
| buypass BUYPASS ID PÅ SMARTKORT<br>Med smartkort og kortleser |
| BUYPASS ID I MOBIL<br>Med passord/SMS eller mobilapp          |
| COMMFIDES Med USB-pinne eller smartkort                       |
|                                                               |

## Velg IST Everyday

| Ola Ev                                                            | <b>(→</b> Logg ut  |
|-------------------------------------------------------------------|--------------------|
| Hovseter skole                                                    | Oslo               |
| Meldinger Barnets lærere Klasselister Verktøy Infosider           | 名 Min profil Q Søk |
| Image: Second system Image: Second system   Mine fag Sommerskolen |                    |

## Velg barnet du ønsker å se anmerkninger til

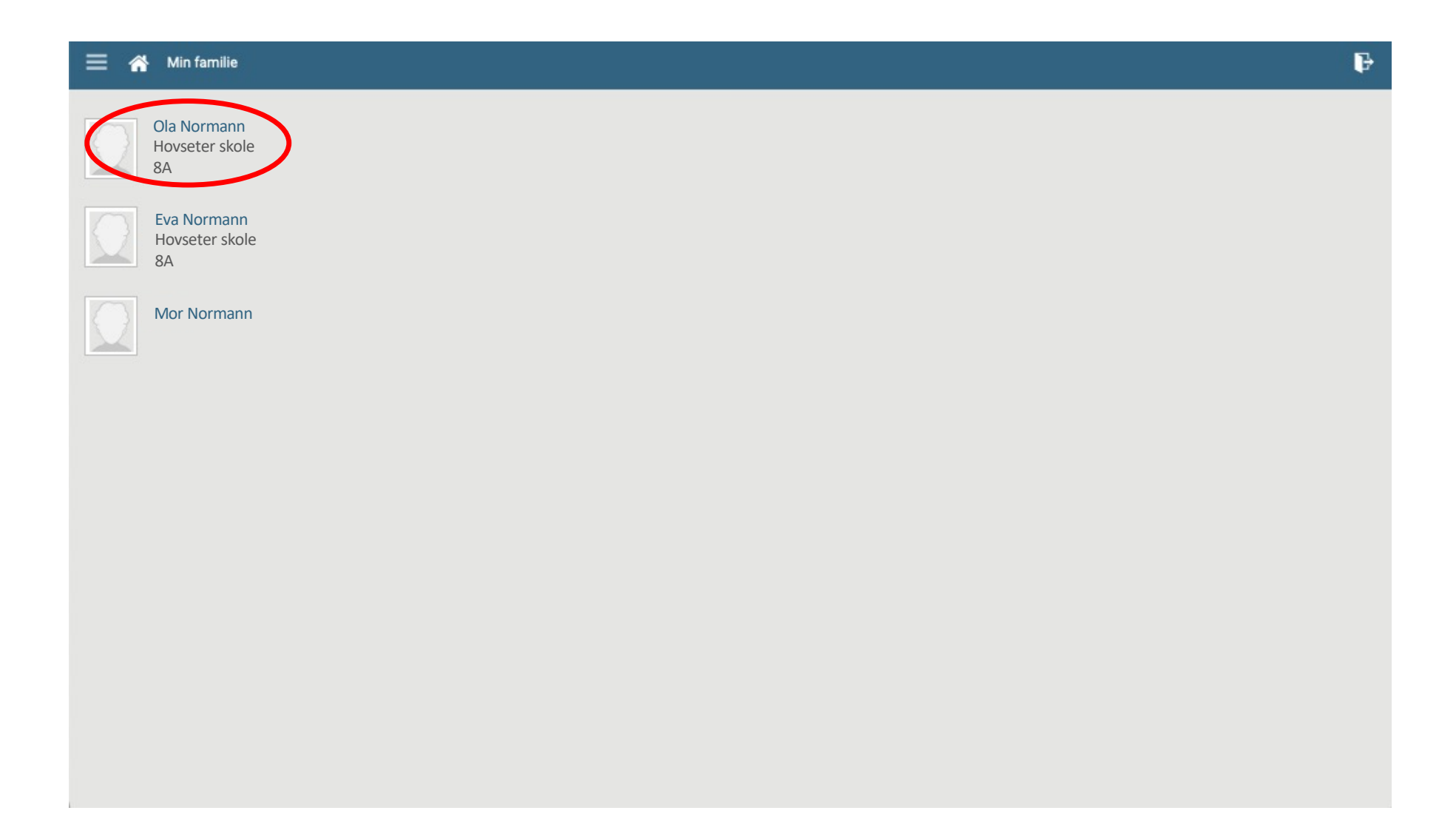

## Velg Timeplan

| ≡ | Ola Normann                          | ₽ |
|---|--------------------------------------|---|
|   | Kalender<br>Aktiviteter og hendelser |   |
| 0 | Fravær<br>Registrere fravær          |   |
| ₩ | Fag<br>Fag og karakter               |   |
| 0 | Timeplan<br>Timeplan og fravær 😰     |   |
|   |                                      |   |
|   |                                      |   |
|   |                                      |   |
|   |                                      |   |
|   |                                      |   |
|   |                                      |   |

#### Velg barnet du ønsker å se informasjon om

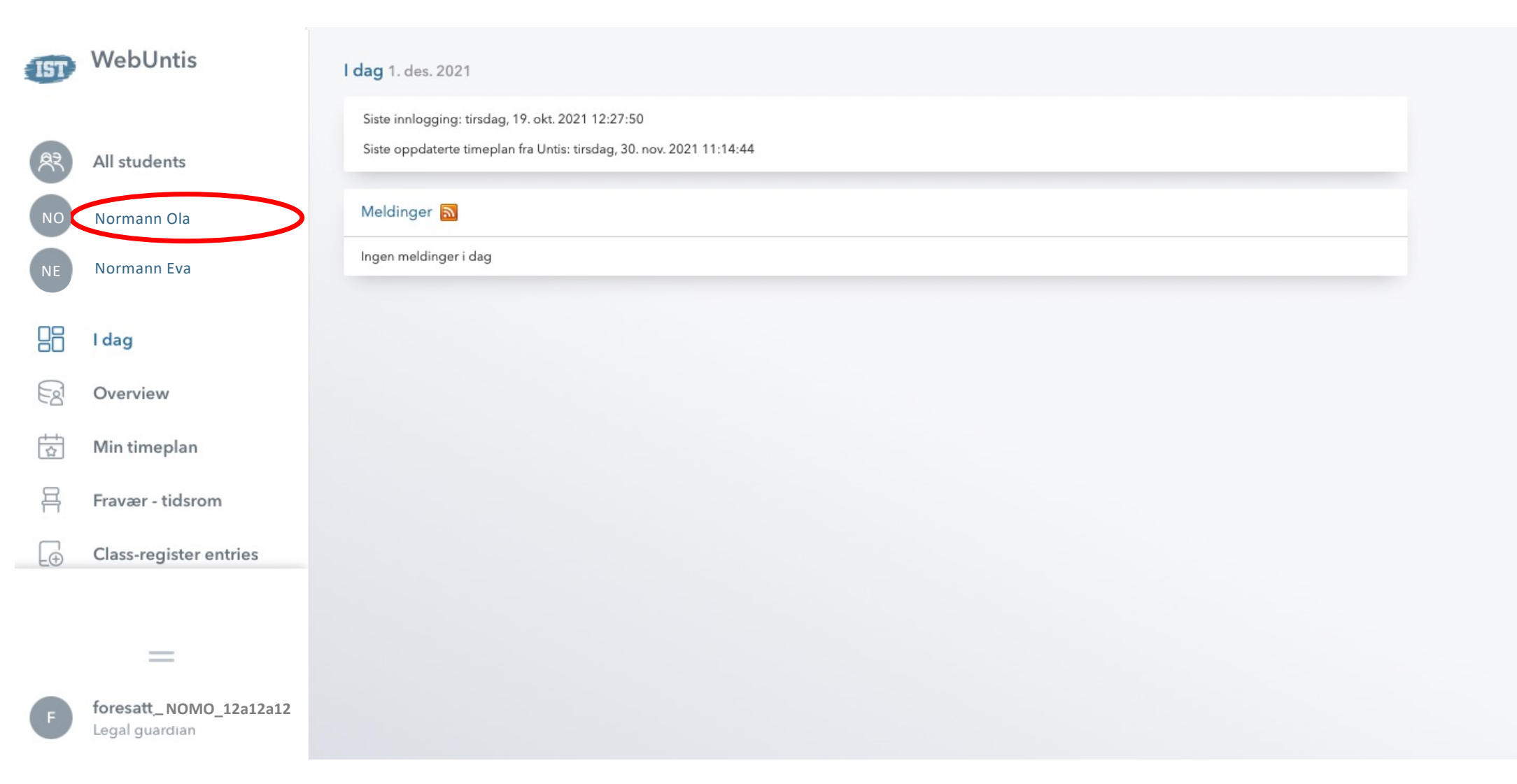

Velg 'Overview', deretter trykker du på pilen på Merknader

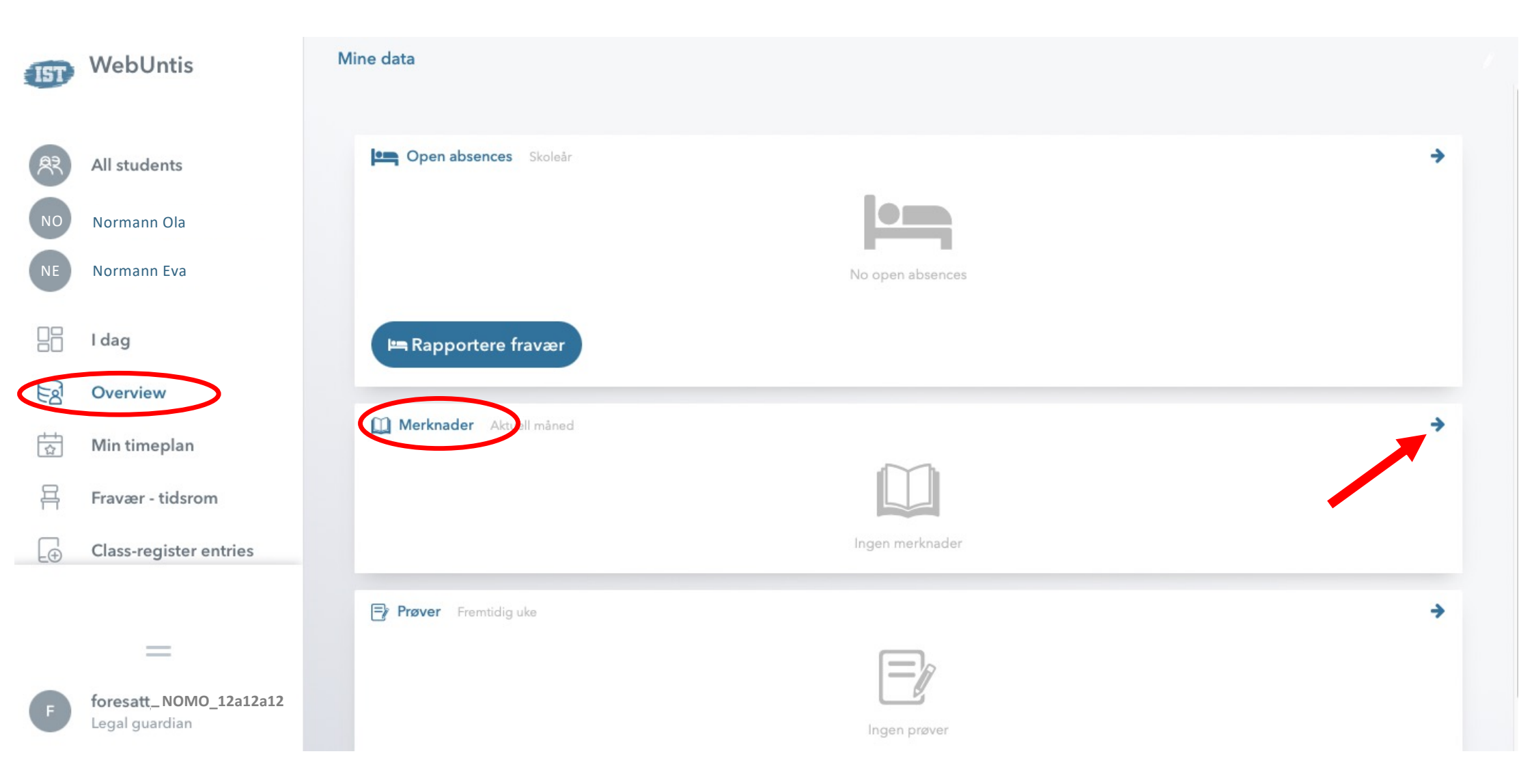

## Velg periode, gjerne helt skoleår

| IST | WebUntis                                | Merknader              |      |     |     |       |        |         | Ð |
|-----|-----------------------------------------|------------------------|------|-----|-----|-------|--------|---------|---|
| AR  | All students                            | ← 01.12.2021 → Måned ▼ |      |     |     |       |        |         |   |
| NO  | Normann Ola                             | Person                 | Dato | Tid | Fag | Tekst | Bruker | Merknad |   |
| NE  | Normann Eva                             | 0 elementer            |      |     |     |       |        |         |   |
|     | l dag                                   |                        |      |     |     |       |        |         |   |
| Ea  | Overview                                |                        |      |     |     |       |        |         |   |
|     | Min timeplan                            |                        |      |     |     |       |        |         |   |
| 昌   | Fravær - tidsrom                        |                        |      |     |     |       |        |         |   |
| Ð   | Class-register entries                  |                        |      |     |     |       |        |         |   |
|     |                                         |                        |      |     |     |       |        |         |   |
|     | =                                       |                        |      |     |     |       |        |         |   |
| F   | foresattNOMO_12a12a12<br>Legal guargian |                        |      |     |     |       |        |         |   |

## Da kommer eventuell merknader opp.

| IST        | WebUntis                                | Merknader                                                                                    | Ð              |
|------------|-----------------------------------------|----------------------------------------------------------------------------------------------|----------------|
| <b>A</b> ? | All students                            | 01.08.2021 - 2021/2022 -                                                                     |                |
| NO         | Normann Ola                             | Person Dato Tid Fag Tekst Bruker Merknad                                                     | Kategorigruppe |
| NE         | Normann Eva                             | Ola Normann ma., 20.09.2021 13:17 Uro i timen. Lærer navn kommentar                          | Atferd         |
|            | I dag                                   | Ola Normann     ti., 24.08.2021     08:10     Ikke gjort lekser     Lærer navn     kommentar | Orden          |
| Ed         | Overview                                | 2 elementer                                                                                  |                |
| <br>☆      | Min timeplan                            |                                                                                              |                |
| 믁          | Fravær - tidsrom                        |                                                                                              |                |
| Ð          | Class-register entries                  |                                                                                              |                |
|            | _                                       |                                                                                              |                |
| F          | foresattNOMO_12a12a12<br>Legal guargian |                                                                                              |                |

## Du kan også bytte mellom de ulike elevene.

| IST                                       | ST WebUntis Merknader                   |              |                 |           |                         |            |         |
|-------------------------------------------|-----------------------------------------|--------------|-----------------|-----------|-------------------------|------------|---------|
|                                           |                                         |              |                 |           |                         |            |         |
| <b>A</b> ?                                | All students                            | € 01.08.2021 | >               | 2021/2022 | -                       |            |         |
| NO                                        | Normann Ola                             | Person       | Data            | Tid Fee   | Takes                   | Pauker     | Madaad  |
| NE                                        | Normann Eva                             | Eva Normann  | ma., 20.09.2021 | 13:17     | Ikke gjort hjemmearbeid | Lærer navn | WEIKHBU |
|                                           | I dag                                   | Eva Normann  | ti., 24.08.2021 | 08:10     | Ikke gjort lekser       | Lærer navn |         |
| E                                         | Overview                                | 2 elementer  |                 |           |                         |            |         |
| ta la la la la la la la la la la la la la | Min timeplan                            |              |                 |           |                         |            |         |
| 昌                                         | Fravær - tidsrom                        |              |                 |           |                         |            |         |
| .⊕                                        | Class-register entries                  |              |                 |           |                         |            |         |
| 20                                        |                                         |              |                 |           |                         |            |         |
|                                           | =                                       |              |                 |           |                         |            |         |
| F                                         | foresattNOMO_12a12a12<br>Legal guarquan |              |                 |           |                         |            |         |